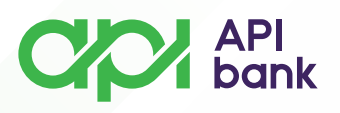

## Kartice - pregled detalja

1. Odabirom ikonice KARTICE dobija se pregled svih odabranih kartica za prikaz na servisu.

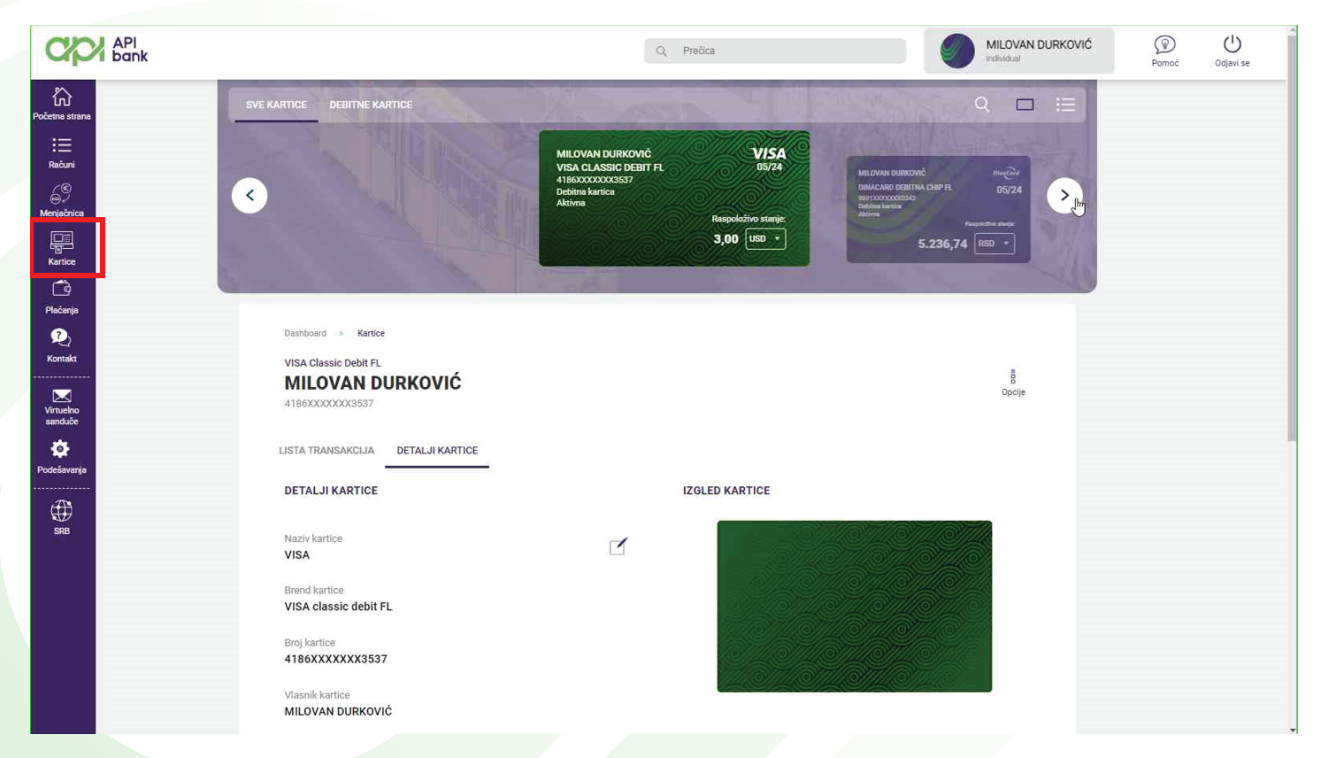

**2.** Na ekranu je moguće odabrati željenu karticu za prikaz detalja ili liste transakcija koje su obavljene odabranom karticom.

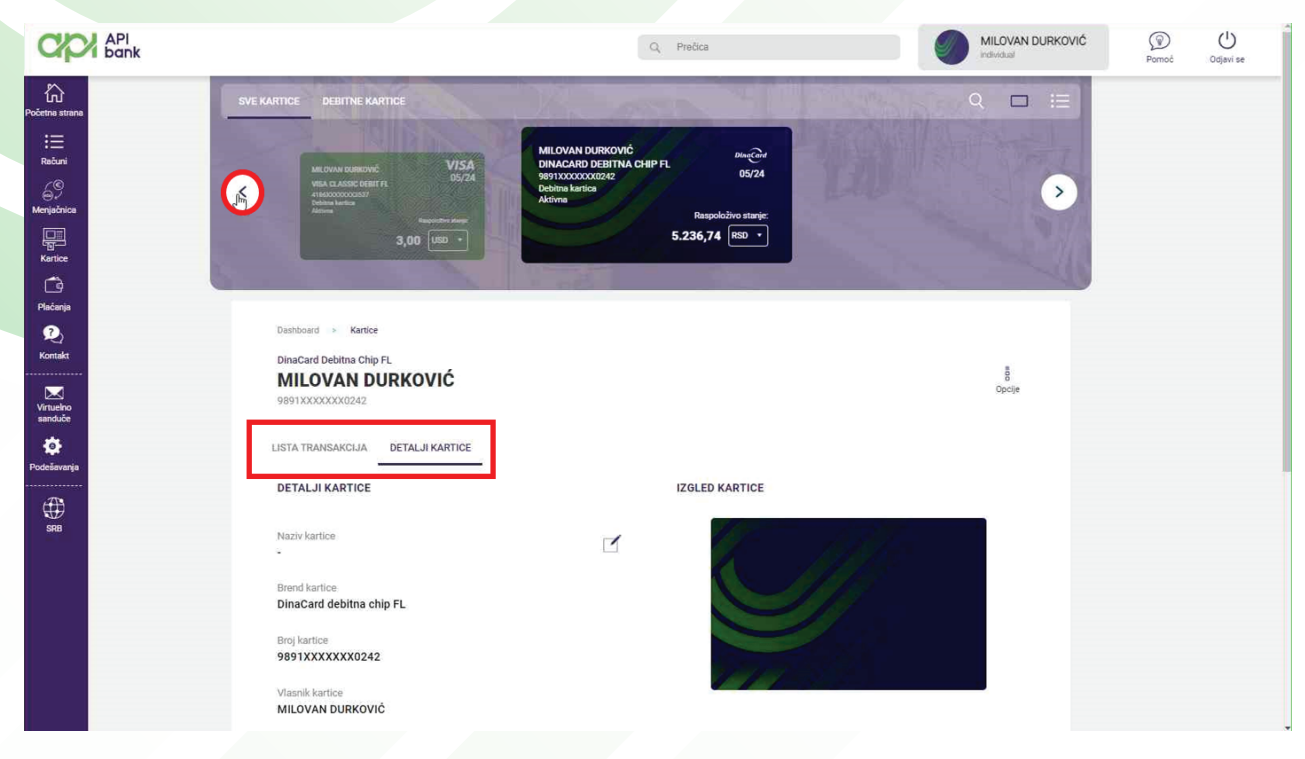

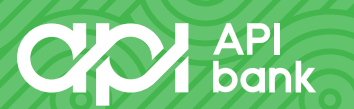

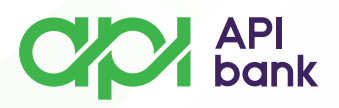

**3.** Korisnici koji poseduju kreditnu karticu mogu proveriti bitne detalje i iz pregleda mogu pokrenuti prenos sredstava radi izmirenja mesečne obaveze.

| API<br>bank                                                                                |                                                                                                    | Q. Predica                                                                                                    | Al here DRAGANA<br>RADIVOJEVIĆ<br>Fizičilo lice | Pomoć Odjevi se |
|--------------------------------------------------------------------------------------------|----------------------------------------------------------------------------------------------------|----------------------------------------------------------------------------------------------------|-------------------------------------------------|-----------------|
| Rollman mann<br>Heilen mann<br>Martin<br>Martin<br>Martin<br>Perform<br>Perform<br>Perform | C DETRICTION CONTRACTOR<br>C DESCRIPTION<br>DESCRIPTION<br>DESC                     | Q III                                                                                                    |                                                 |                 |
| Nardali<br>Koradi<br>Wanda<br>and Č<br>Nakomya                                             | Carbined ; Karene<br>VISA<br>DRAGANA RADIVOJEVIĆ<br>418000000071668<br>LISTA TRANSAKCIJA <u>BETALIR KARTICE</u> LISTA DVODA                                                                                                    | and is the second second secon |                                                 |                 |
| ⊕<br>∞                                                                                     | DETALJI KARTICE IZ<br>Nativ kartice<br>VISA kredima<br>Brevel kartice<br>VISB<br>Brevel kartice<br>VISB<br>Brevel kartice<br>VISB<br>March kartice<br>VISB<br>March kartice<br>March kartice<br>VISB<br>March kartice<br>VISB<br>March kartice<br>March kartice<br>March ka |                                                                                                    |                                                 |                 |
|                                                                                            | Unsugene Rearrouseru<br>Genetalion<br>Kreditna kartica<br>Tip kanne<br>Primama<br>11                                                                                                    | NGI DETALLI KARTICE<br>Ium dupeda<br>64.2023<br>Iosi limta<br>0.0000                                                                                                    |                                                 |                 |

4. Omogućeno je pregledati i preuzeti izvod kreditne kartice.

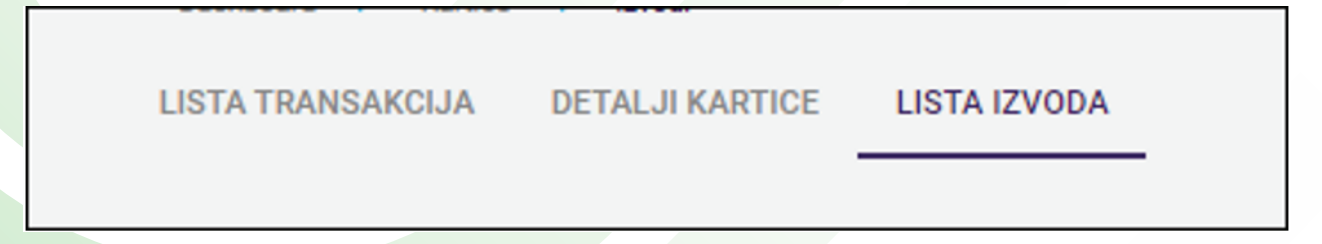

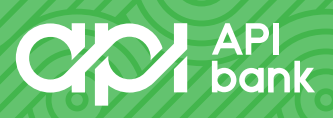

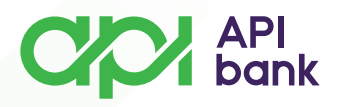

**5.** Na stranici gde se prikazuju detalji kreditne kartice je omogućeno pokretanje internog naloga u cilju lakšeg izmirenja duga.

| SVE KARTICE DEBITNE KARTICE KREDITNE KARTICE                                                                                                    |                                                                                                    | Q 🗆 🗉                 |
|----------------------------------------------------------------------------------------------------|----------------------------------------------------------------------------------------------------|-----------------------|
| CORRECTION OF CONTRACT OF CONTRACT OF CONT | DRAGANA RADIVOJEVIĆ<br>VISA<br>4186000000001668<br>Kredima kartica<br>Aktivna<br>Raspoloživo stanje:<br>71.522,15 | >                     |
| Deshboard > Kartice<br>VISA<br>DRAGANA RADIVOJEVIĆ                                                                                                    |                                                                                                    |                       |
|                                                                                                    |                                                                                                    | Interni prenos Opcije |
| DETALJI KARTICE                                                                                                    | IZYODA                                                                                                    |                       |
|                                                                                                    |                                                                                                    |                       |

6. Klikom na INTERNI PRENOS otvara se opcija za odabir računa sa kog će biti prebačena sredstva na račun kreditne kartice.

| Dashboard > Payment                                     |                       |
|---------------------------------------------------------|-----------------------|
| Interna transakcija - 1 / 3<br><sup>Unos podstaka</sup> |                       |
| Račun platioca                                          |                       |
| DINARSKI RAČUN<br>XXX-XXXXXXXX-XX RSD                   | 47.782,52 📧 🔹 📀       |
| Račun primaoca                                          |                       |
| KREDITNA KARTICA<br>4186XXXXXXX1668                     | 71.522,15 📼 🔹 📀       |
| Valuta                                                  |                       |
| Iznos                                                   | Valuta<br>10,00 RSD V |
| ODABERI ŠABLON                                          | NASTAVI               |

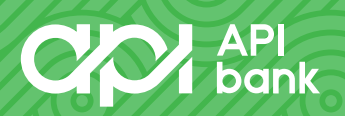

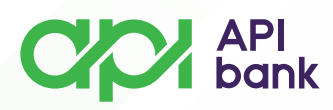

Unosom željenog iznosa i odabirom tastera NASTAVI otvara se ekran na kome se prikazuju detalji transakcije gde se, ako je sve dobro uneto, bira opcija PLATI kako bi se novac preneo.

| Dashboard > Payment Interna transakcija - 2 / 3                                                                             |                    |  |  |  |
|----------------------------------------------------------------------------------------------------|--------------------|--|--|--|
| Podaci Transakcije<br>RAČUN PLATIOCA: XXX-XXXXXX<br>RAČUN PRIMAOCA: 4186XXXXXXX1<br>IZNOS: 10,00 RSD<br>PROVIZIJA: 0,00 RSD | XX-XX RSD<br>1668  |  |  |  |
| IZMENA PODATAKA                                                                                                    | SAČUVAJ KAO ŠABLON |  |  |  |
| PLATI                                                                                                    |                    |  |  |  |
|                                                                                                    |                    |  |  |  |

Nakon potvrde plaćanja prikazuje se informacija da je nalog poslat na obradu i otvaraju se opcije za ponavljanje transakcije, čuvanja naloga kao šablon, preuzimanja potvrde o transferu u PDF formatu i provere liste transakcija.

|                                       | Nalog poslat.         |                                      |
|---------------------------------------|-----------------------|--------------------------------------|
|                                       | Plaćanje je izvršeno  |                                      |
| PONOVI<br>TRANSAKCIJU IISTA TRANSFERA | SAČUVAJ KAO<br>ŠABLON | PREUZMI POTVRDU O<br>TRANSFERU (PDF) |
|                                       | NOVA TRANSAKCIJA      |                                      |

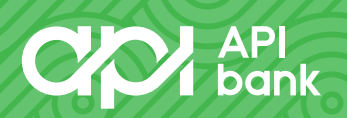

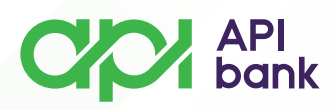

7. Pregled dnevnog limita za potrošnju po kartici je omogućen korisnicima odabirom opcije LIMIT KARTICE.

| apr                       | API<br>bank                                                            |                                                                                                    | Q, Pročica                                                                                                    | MILOVAN DURKOVIĆ | Pomoć Odjavi se |
|---------------------------|------------------------------------------------------------------------|----------------------------------------------------------------------------------------------------|----------------------------------------------------------------------------------------------------|------------------|-----------------|
| Početna strana            | KARTICE                                                                | SVE KARTICE DEBITNE KARTICE                                                                                                    | Manager St. 19                                                                                                    | Q 🗆 📰            |                 |
| Računi<br>Menistance      | Detalji kartice<br>Lista transekcija<br>Lista izvođa<br>Limiti knjijce | KI, OWNERSKOW<br>WEI AND CONCERNING<br>HOLD CONCERNING<br>WITH WEI AND CONCERNING<br>WITH WEI AND CONCERNING<br>WITH | MILOVAN DURKOVIĆ<br>DINACAND DEBITNA CHIP FL<br>BODINACONDER<br>Netkon krick<br>Ativas<br>Statistica<br>Statistica<br>St | 0                |                 |
| Piačanja<br>Piačanja<br>Q |                                                                        | Dashboard → Kartice → Lista transakcija<br>LISTA TRANSAKCIJA DETALJI KARTICE                                                                                                    |                                                                                                    |                  |                 |
| Virtuelino<br>sanduče     |                                                                        | POSLEDNJE TRANSAKCIJE                                                                                                    |                                                                                                    | 1 =              |                 |
| Podelavanja<br>SRB        |                                                                        |                                                                                                    | No_transactions                                                                                                    |                  |                 |
| https://apibank.24        | k/7.rs/ebanking/Entitlemen                                             | /CardLimitGroups                                                                                                    | Copyright @ 2020 DIGITAL EDGE All rights reserved Version 1.76                                                                                                    |                  |                 |

Ponuđene su opcije za podešavanje visine limita i aktivaciju ili deaktivaciju korišćenja kartice.

Moguće je deaktivirati korišćenje kartice na ATM-u tako da korisnik može samo da plaća robu i usluge bez opcije podizanja keša.

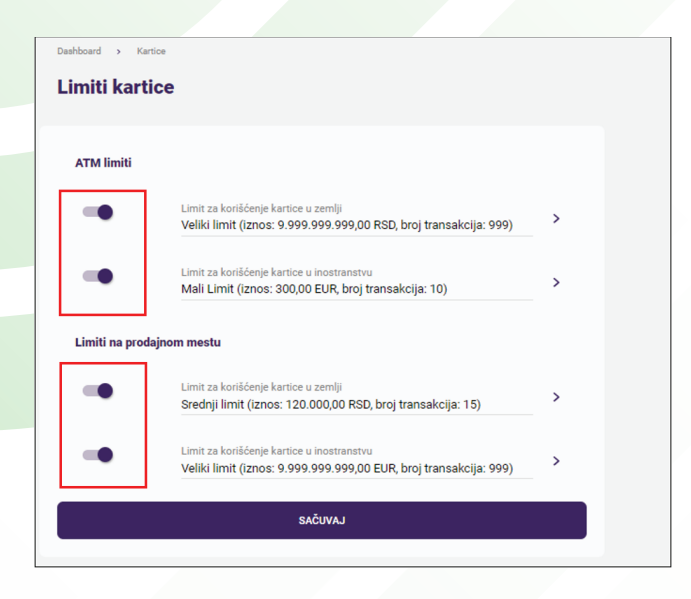

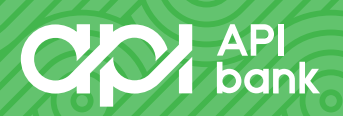

## API bank

U ponudi su opcije limita koje korisnik može kombinovati i prilagođavati svojim potrebama odabirom strelica u prikazu postavljenih limita.

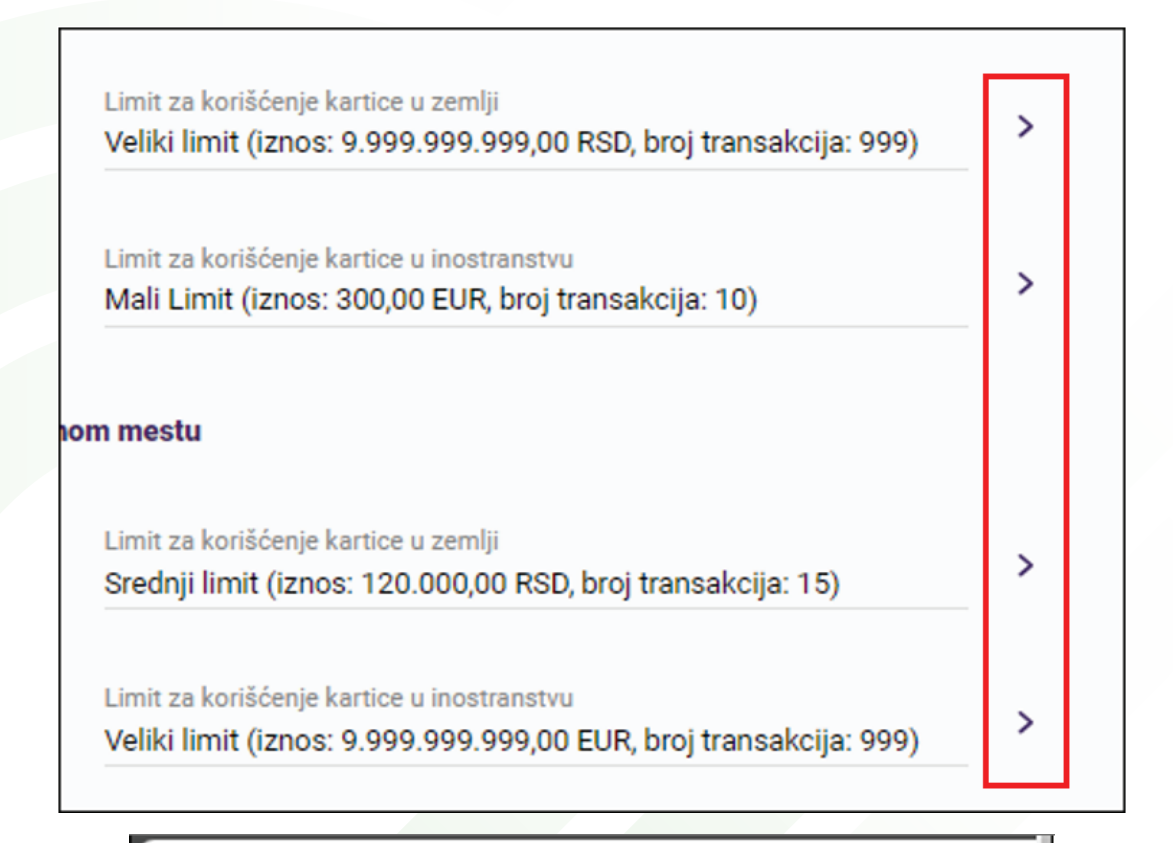

## Izaberi Limit za korišćenje kartice u inostranstvu

MALI LIMIT (IZNOS: 300,00 EUR, BROJ TRANSAKCIJA: 10)

SREDNJI LIMIT (IZNOS: 1.250,00 EUR, BROJ TRANSAKCIJA: 15)

VELIKI LIMIT (IZNOS: 9.999.999.999,00 EUR, BROJ TRANSAKCIJA: 999)

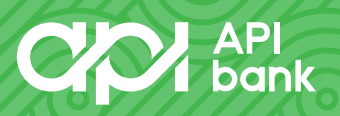

apibank.rs

×

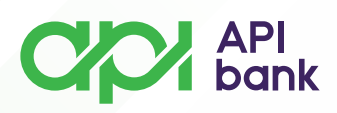

**8.** U slučaju gubitka kartice, korisnicima je na raspolaganju dodatna opcija odabirom ikonice Opcije za pregled kartice.

| CC API<br>bank                                                     |                                                                                                    | Q, Pročica                                                                                                    | MILOVAN DURKOVIĆ | Pomoć Odjavi se |
|--------------------------------------------------------------------|----------------------------------------------------------------------------------------------------|----------------------------------------------------------------------------------------------------|------------------|-----------------|
| Podetru stana<br>::::<br>Rebuni<br>Menjabrita<br>Karite<br>Cigi    | SVE KARTICE DENTRE KARTICE                                                                                                    | MILOVAN DURKOVNĆ<br>DINALARO DEBITINA CHEP FL<br>19910000242<br>Debitina karisia<br>Akiwa Bapoloživa starjie<br>5.236,74 (1801 • | Q □ :≡<br>>      |                 |
| Placianja<br>Po<br>Kontakz<br>Virzukeno<br>sanduže<br>Podelimnenja | Dastibueri 🔹 Kartice<br>DinaCard Debitna Chip FL<br>MILOVAN DURKOVIĆ<br>9991XXXXXXXXXXXXXXXXXXXXXXXXXXXXXXXXXX                                         |                                                                                                    | 8<br>Opcie       |                 |
| sen                                                                | DETALJI KARTICE<br>Naziv kartice<br>Trend kartice<br>DinaCard debitna chip FL<br>Broj kartice<br>9891XXXXXX0242<br>Vlaznik kartice<br>MILOVAN DURKOVIČ |                                                                                                    |                  |                 |

Otvara se meni koji prikazuje različite opcije za kartice od kojih je BLOKADA KARTICE opcija kojom korisnik može privremeno deaktivirati kartice do kontakta sa Bankom.

|                        | × |
|------------------------|---|
| Opcije za kartice      |   |
| PROMENA NAZIVA KARTICE |   |
| LISTA TRANSAKCIJA      |   |
| LIMITI KARTICE         |   |
| S BLOKADA KARTICE      |   |
|                        |   |

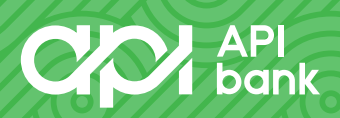

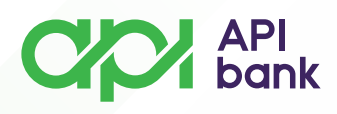

Na istoj lokaciji korisnik može da prilagodi naziv kartice odabirom opcije PROMENA NAZIVA KARTICE i potvrdom na taster U REDU.

| API<br>bank                        |                                                                                                    | Q. Prečica                                                                                    | MILOVAN DURKOVIĆ | Pomoć Odjavi se |
|------------------------------------|----------------------------------------------------------------------------------------------------|-----------------------------------------------------------------------------------------------|------------------|-----------------|
| Polaria amera<br>III.<br>Induri    | Constanting of the second second seco | DVAN DURKOVIĆ<br>ADAGO DEBITNA CHEP FL<br>DXXXXXXXXXX<br>DXXXXXXXXXX<br>DXXXXXXXXX<br>DXXXXXX | Ø                |                 |
| Merijebnoz<br>Ranice               | Promena naziva kartice                                                                                                    |                                                                                               |                  |                 |
| Piačanja<br>Q<br>Kontakt           | Naziv kartice<br>Stari naziv                                                                                                    |                                                                                               |                  |                 |
| Vitueko<br>aantuite<br>Eooriavarga | Novi naziv kartice                                                                                                    |                                                                                               |                  |                 |
| SHE                                | ODUSTANI                                                                                                    | UREDU                                                                                         |                  |                 |
|                                    | DinaCard debitna chip FL<br>Broj kartise<br>9591XXXXXXXX0242                                                                                                    |                                                                                               |                  |                 |
|                                    | MildVan DURKOVIĆ<br>Datol, sred<br>Debila s kastica                                                                                                    |                                                                                               |                  |                 |

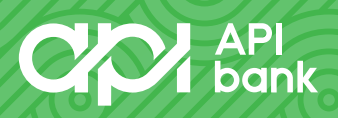

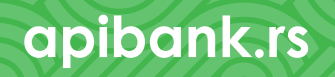